# GUIDE PRATIQUE PAY'N'GO

LTE \$ 928%

Choisissez une option

**PRÉSENTATION PAY'N'GO** 

**CONNEXION À L'APPLICATION** 

**MENU D'ACCUEIL** 

LES MODES DE PAIEMENT

LISTE DES PAIEMENTS ENREGISTRÉS

# PRÉSENTATION

**PAY'N'GO** est l'application mobile locale qui vous offre un nouveau moyen d'encaisser vos paiements sur votre smartphone.

Cette application vous permet de générer un lien de paiement qui peut être transmis par SMS, Mail, ou QR code. L'encaissement peut également se faire par une saisie manuelle des informations de la CB sur votre smartphone.

- Délai de mise en place : 72h
- Paiement pour vos clients 100% sécurisé
- Connexion à votre espace sécurisée par une double authentification
- Choix du moyen d'encaissement (sms, email, via le smartphone, Qrcode)
- Récapitulatif des informations avant encaissement / paiement
- Historique des transactions effectuées

Un moyen d'encaissement facile, sans plafond et sécurisé !

#### TÉLÉCHARGEZ VOTRE APP PAY'N'GO DÈS MAINTENANT

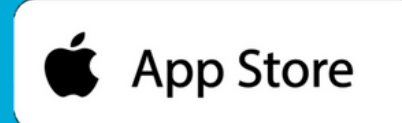

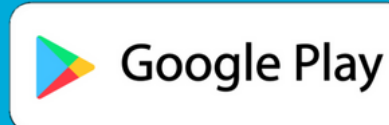

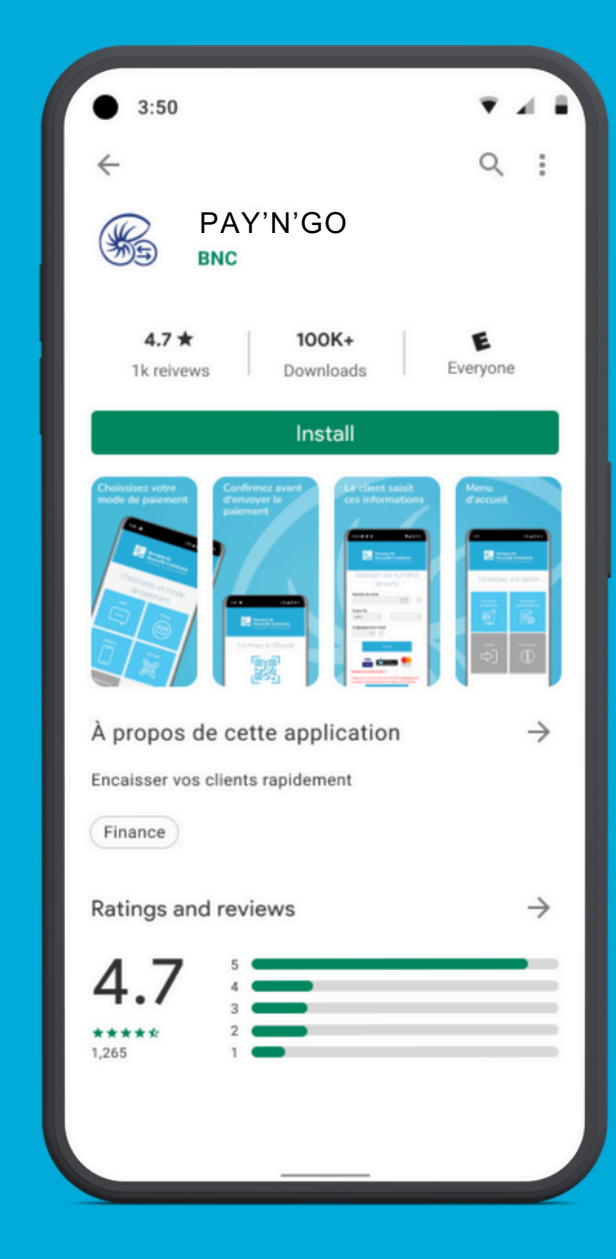

#### **ACTIVATION DU PROFIL**

Saisissez votre identifiant commerçant qui vous
a été communiqué puis validez.

2 Saisissez les 4 derniers chiffres de votre n° de téléphone portable.

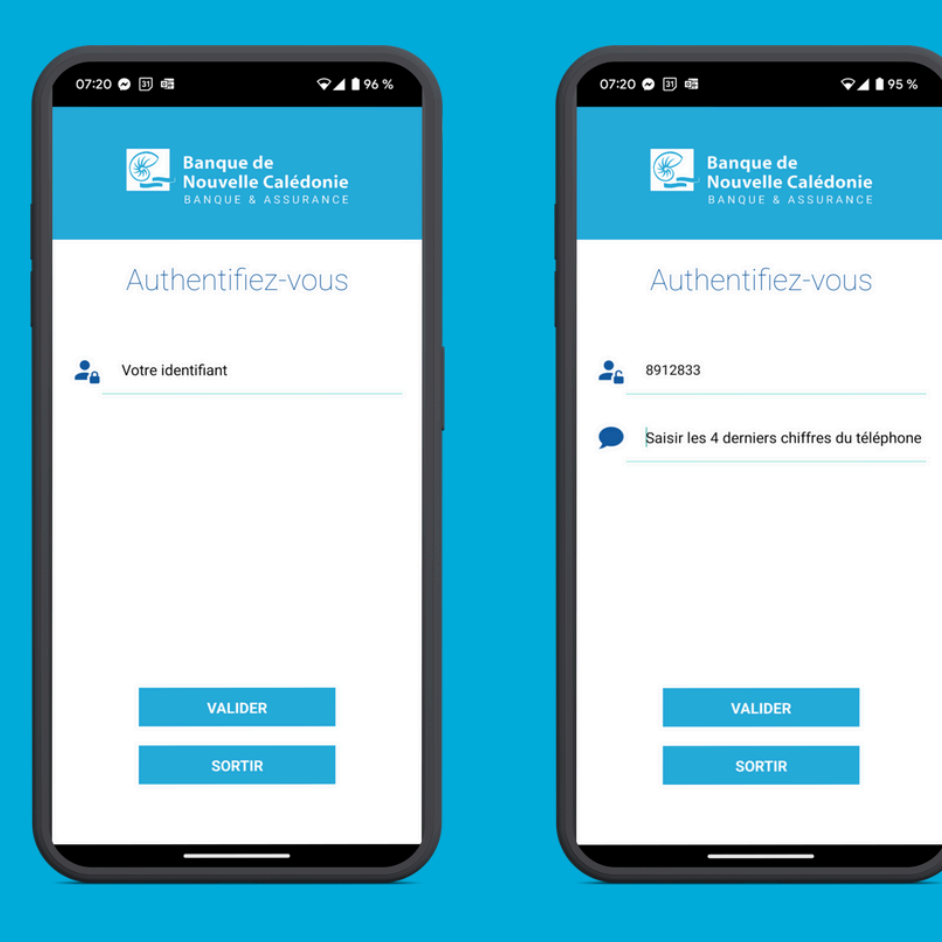

### Saisissez ensuite le code d'authentification reçu par SMS.

#### Choisissez votre **mot de passe** puis **validez.**

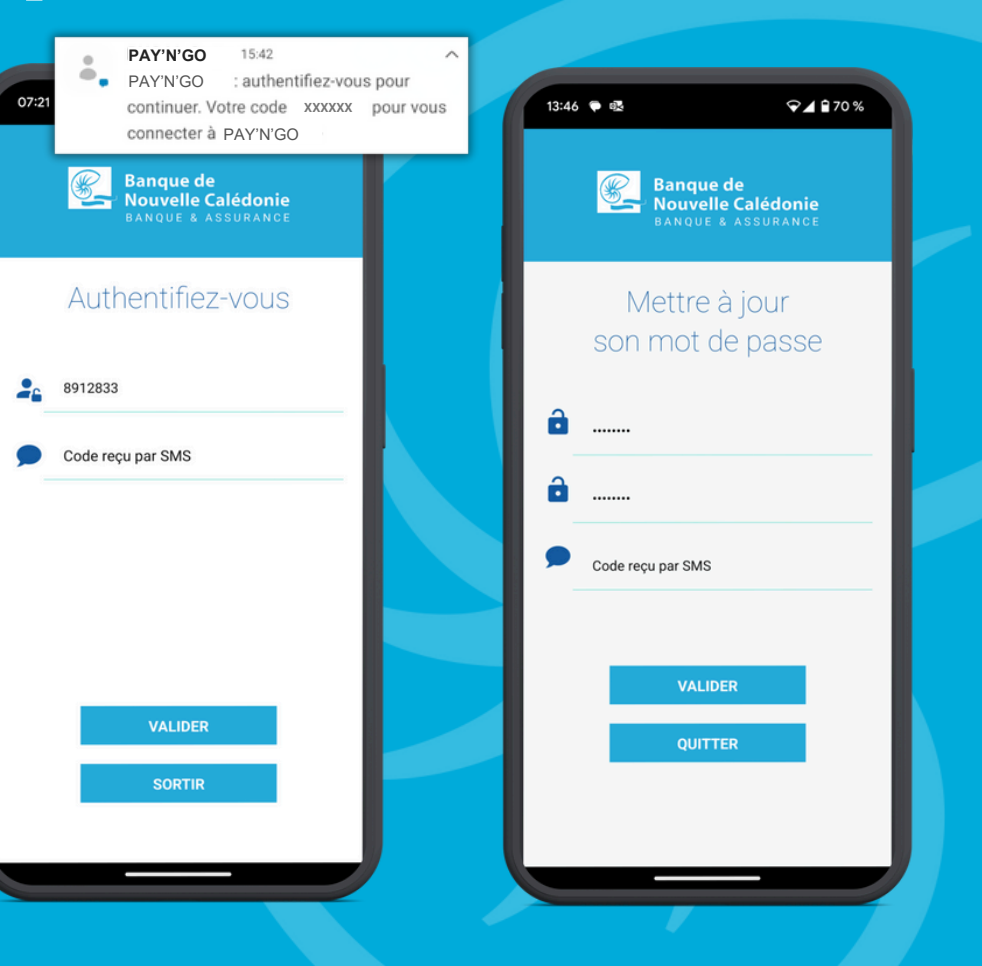

**CONNEXION AU QUOTIDIEN** 

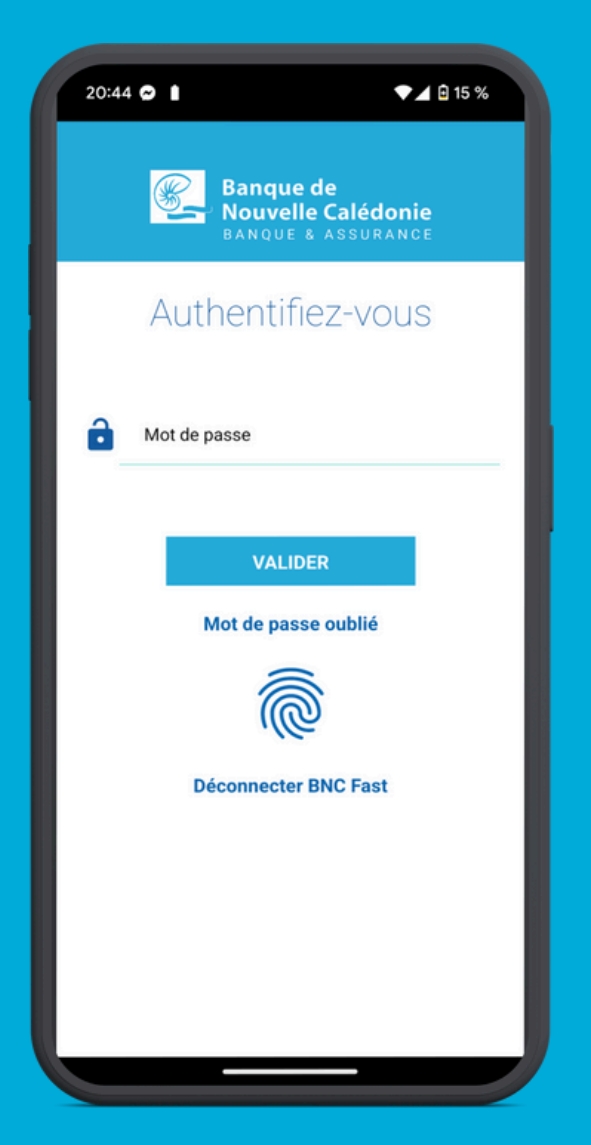

Saisissez votre mot de passe puis validez. Vous pouvez aussi vous identifier avec l'empreinte biométrique.

 Pour faciliter votre connexion à l'application, vous pouvez paramétrer la connexion par empreinte biométrique.

Attention : afin de sécuriser votre connexion, une double authentification vous sera demandée tous les 90 jours. Vous recevrez alors un code d'authentification par SMS à saisir sur votre application.

#### **MOT DE PASSE OUBLIÉ**

R

**Cliquez sur Mot de passe oublié** au moment de vous identifier.

2 Saisissez votre identifiant commerçant et les 4 derniers chiffres de votre n° de téléphone portable.

Saisissez le code d'authentification reçu par SMS et validez.

Choisissez votre **nouveau mot de passe**.

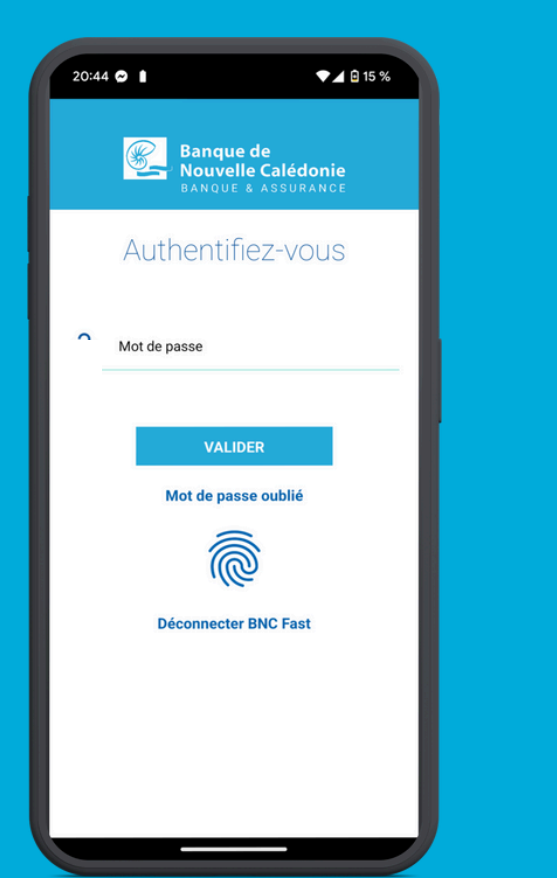

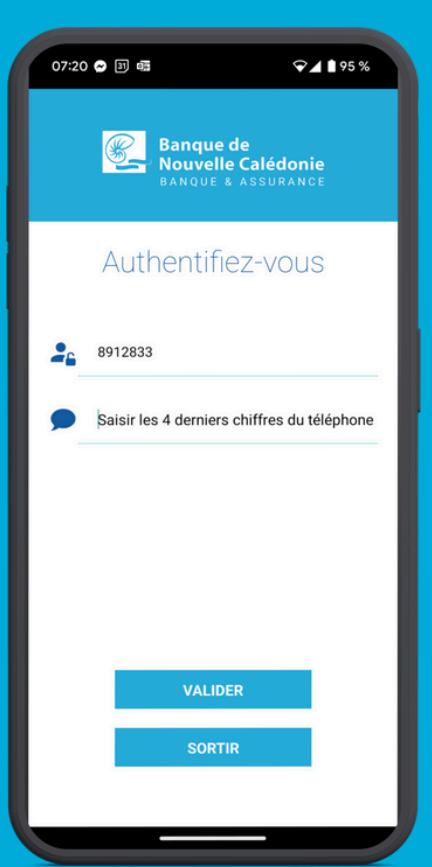

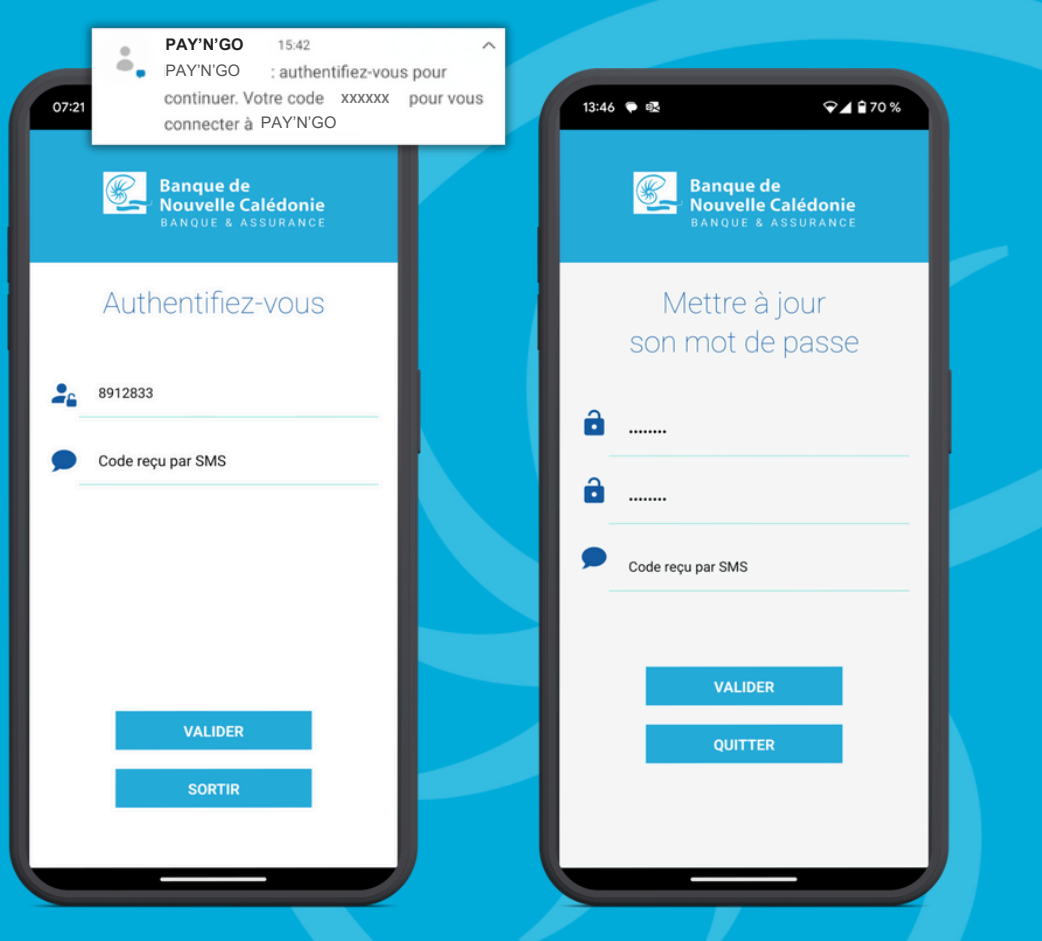

#### **MENU D'ACCUEIL**

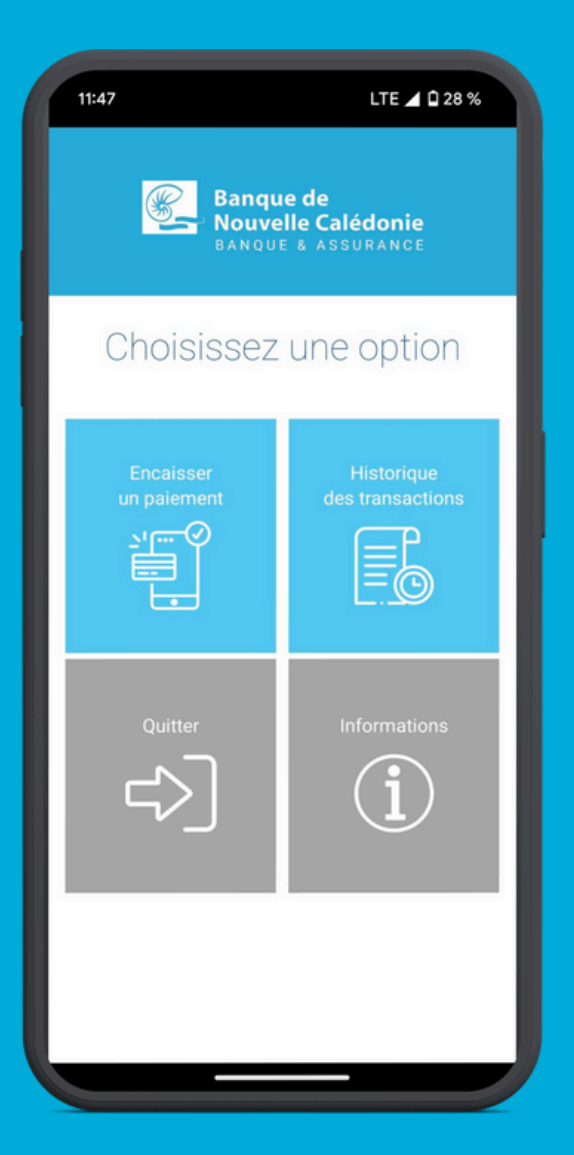

#### Depuis le menu d'accueil, vous pouvez :

- Encaisser un paiement
- Consulter l'historique des transactions
- Consulter les informations
- Vous déconnecter en cliquant sur quitter

### **ENCAISSER UN PAIEMENT**

#### **MENU PRINCIPAL**

Cliquez sur "**encaisser un paiement**" pour faire un encaissement.

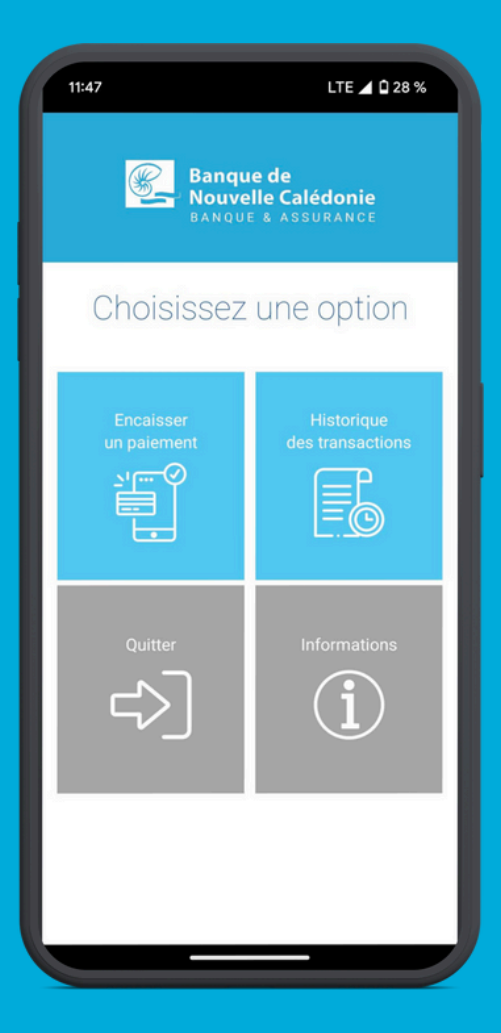

#### **CHOIX DU MODE DE PAIEMENT**

### Choisissez **le mode de paiement** souhaité par le client.

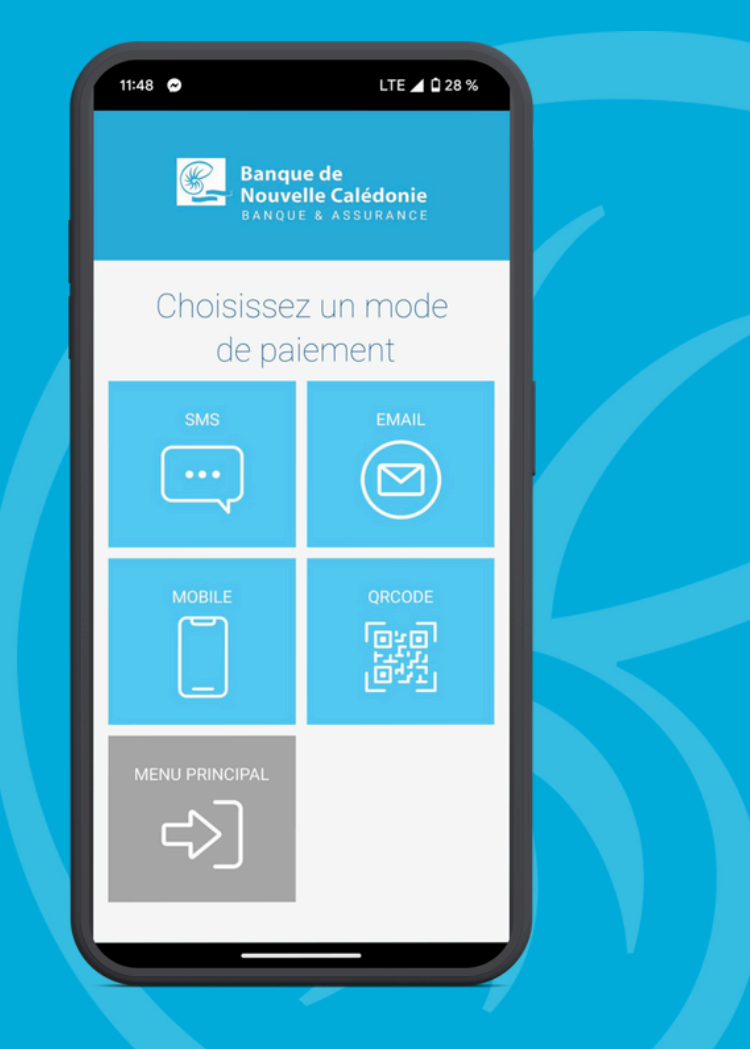

#### LIEN DE PAIEMENT PAR SMS

6)

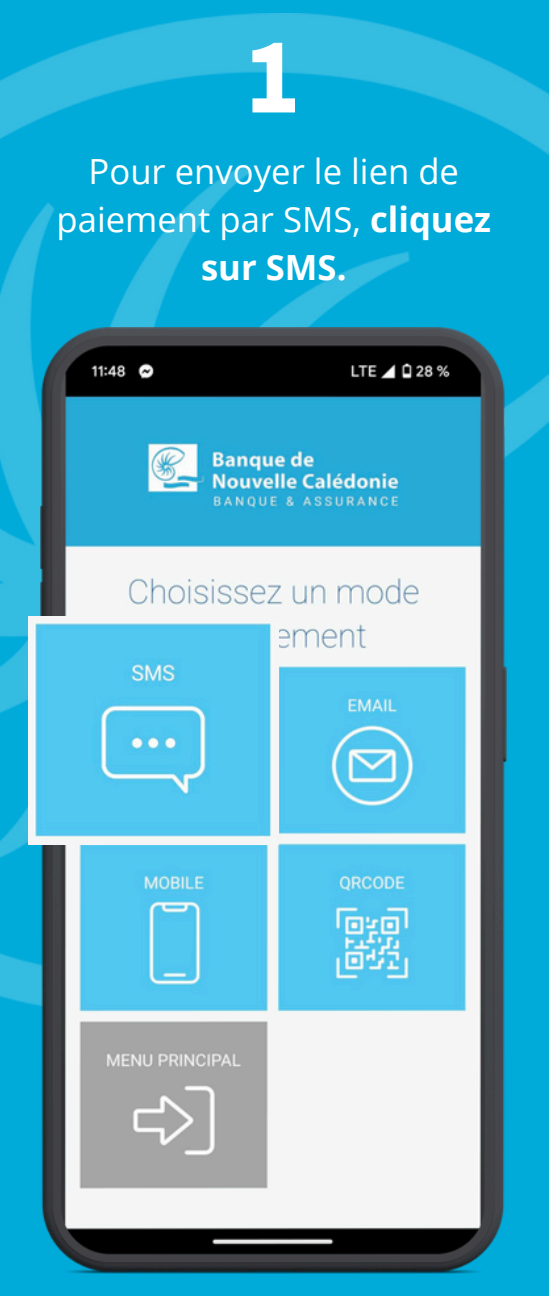

Saisissez le montant à regler, le téléphone du client. L'email et le libellé du paiement sont facultatifs.

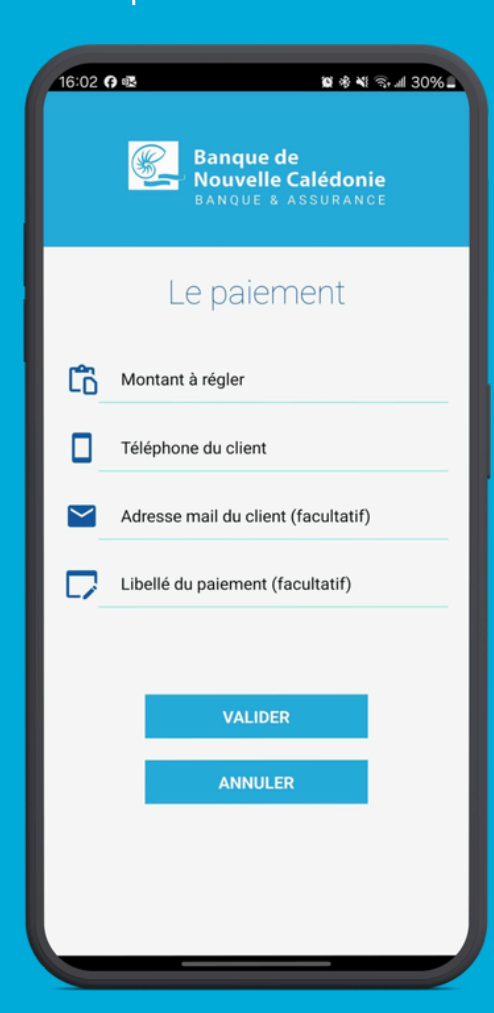

paiement

Vérifiez les informations puis validez l'envoi. Le client reçoit immédiatement un lien par SMS pour finaliser le paiement sur son téléphone.

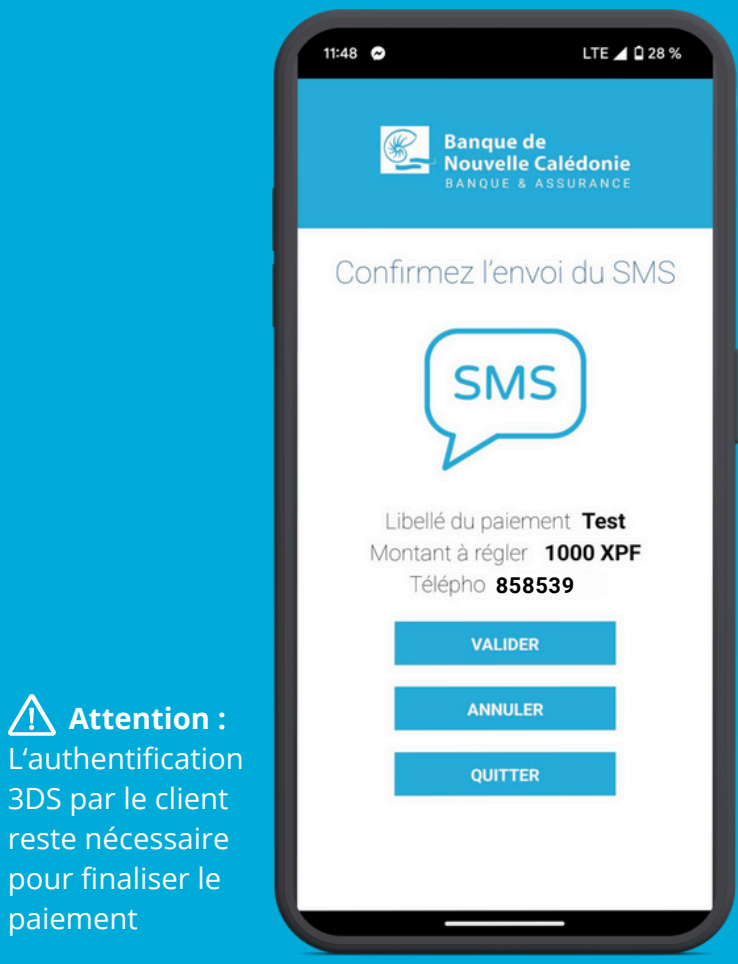

#### LIEN DE PAIEMENT PAR EMAIL

6

Pour envoyer le lien de paiement par EMAIL, cliquez sur EMAIL.

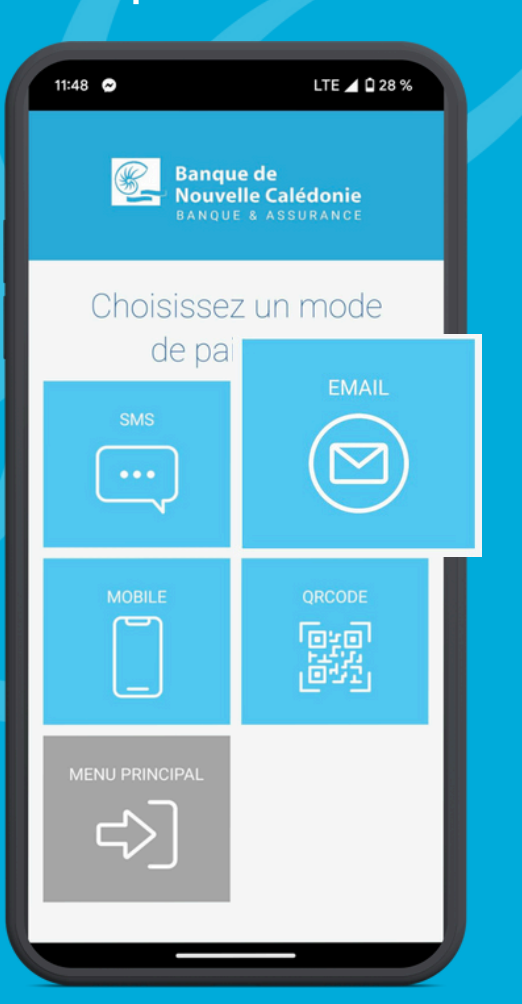

Saisissez le montant à régler, l'email du client. Le téléphone et le libellé du paiement sont facultatifs.

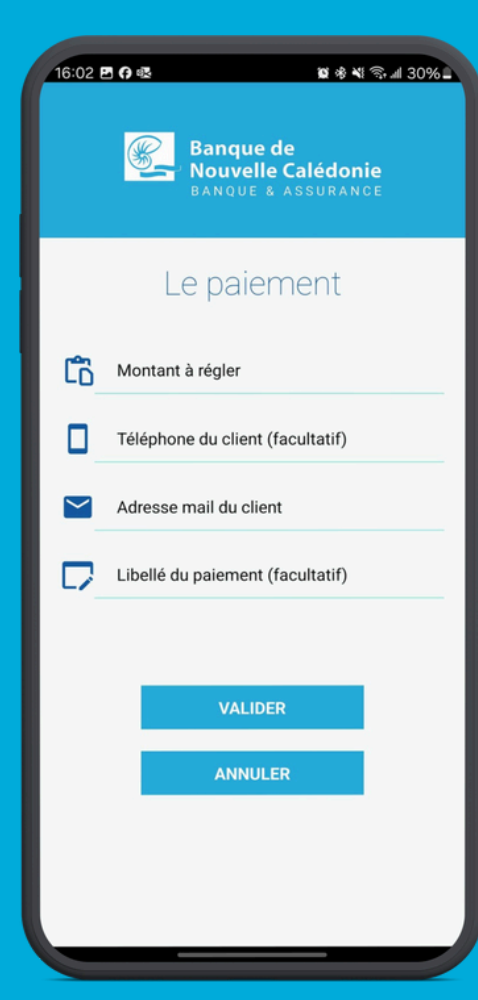

 $\wedge$ 

paiement

Vérifiez les informations puis validez l'envoi. Le client reçoit immédiatement un lien par email pour finaliser le paiement sur son téléphone.

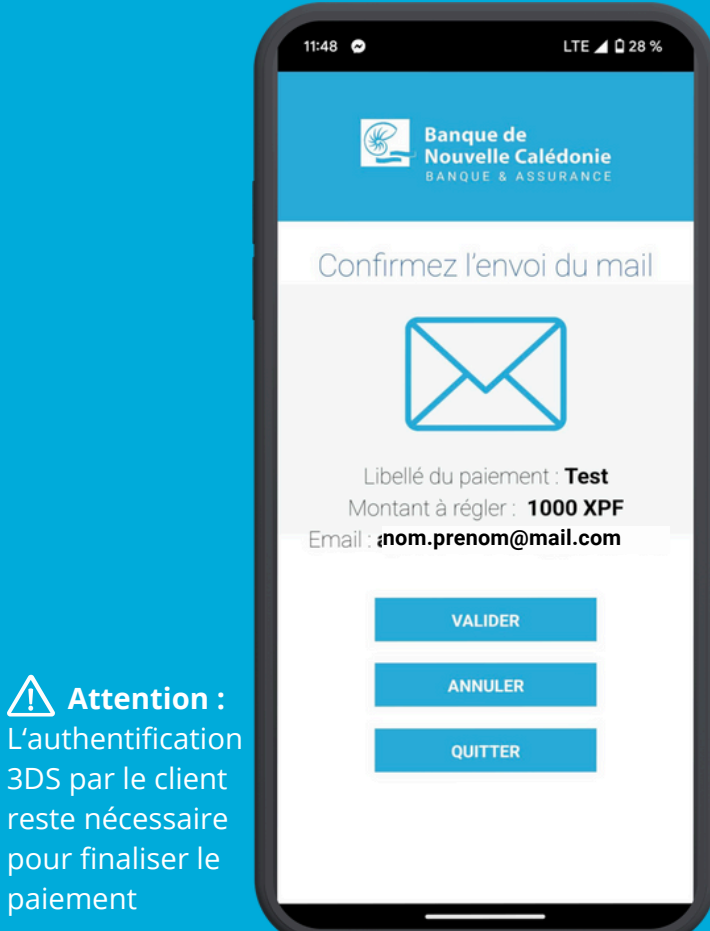

#### SAISIE MANUELLE MOBILE

Attention : L'authentification 3DS par le client reste nécessaire pour finaliser le

paiement

Après que le client saisisse les informations de sa carte bancaire depuis votre téléphone, cliquez sur **MOBILE**.

| 11:48 🔿                                               | LTE 🔟 🗋 28 % |  |  |  |
|-------------------------------------------------------|--------------|--|--|--|
| Banque de<br>Nouvelle Calédonie<br>Banque & assurance |              |  |  |  |
| Choisissez un mode<br>de paiement                     |              |  |  |  |
| SMS                                                   | EMAIL        |  |  |  |
| MOBILE                                                | ORCODE       |  |  |  |
|                                                       |              |  |  |  |

#### **Choisissez le moyen de saisie** des informations de la carte bancaire.

6

|                                      |                   | LTE                          | A 🕯 88 %       |
|--------------------------------------|-------------------|------------------------------|----------------|
| <u></u>                              | Banque<br>Nouvell | de<br>e Calédoi<br>& Assuran | nie<br>ICE     |
| Saisis                               | sez vo            | s num                        | éros           |
|                                      | de ca             | arte                         |                |
| Numéro de o                          | carte             |                              |                |
|                                      |                   | -                            | ?              |
| Expire fin                           |                   |                              |                |
| mois                                 | ~                 | anı                          | née 🗸          |
|                                      | VALID             | ER                           |                |
| VISA<br>secure<br>Afficher les carto | es de test V      | URISÊ Mosti<br>ID C          | rcord.<br>neck |
| _                                    |                   |                              |                |

**MOBILE - QR CODE** 

Cliquez sur **QRCODE** si le client souhaite scanner le code afin que les informations de sa carte bancaire soient saisies automatiquement.

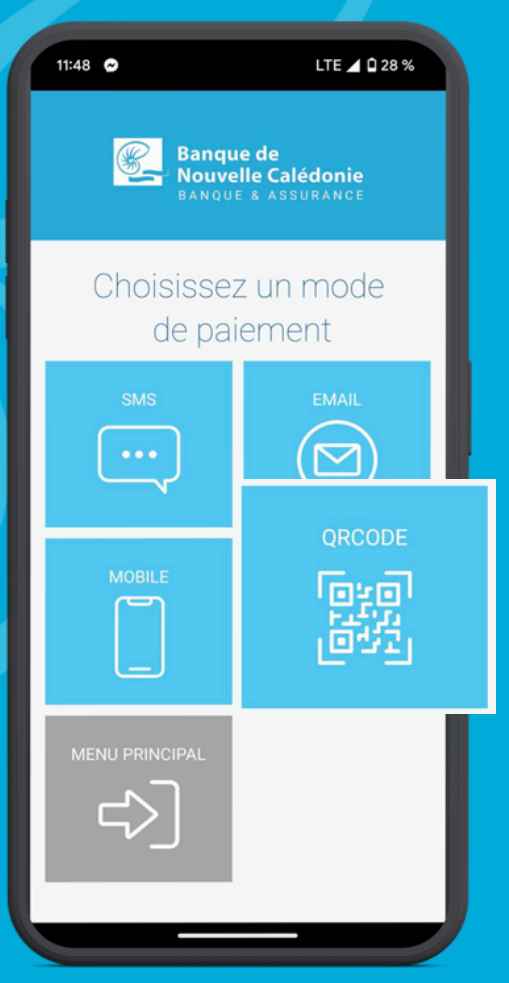

Vérifiez les informations puis **validez pour générer le QRCODE**. Le client peut maintenant scanner le code avec ton téléphone.

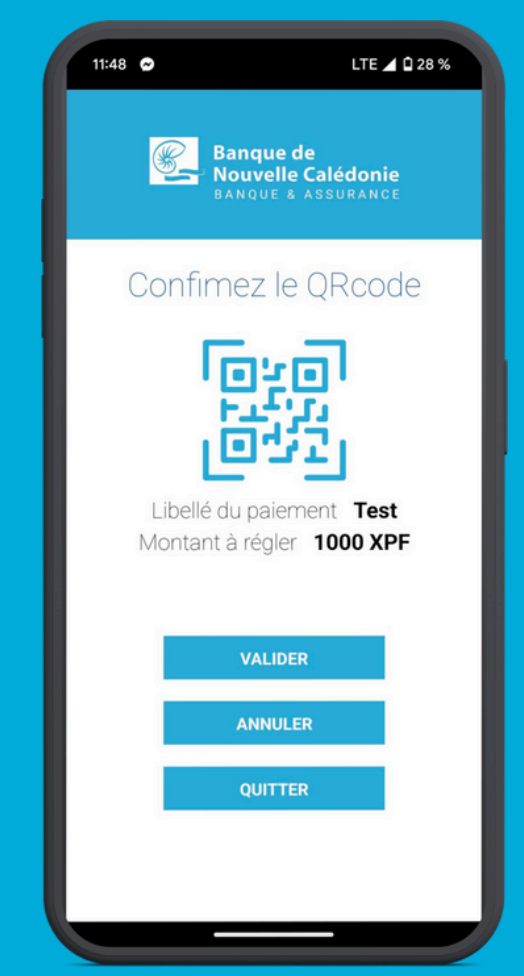

**MOBILE - QR CODE** 

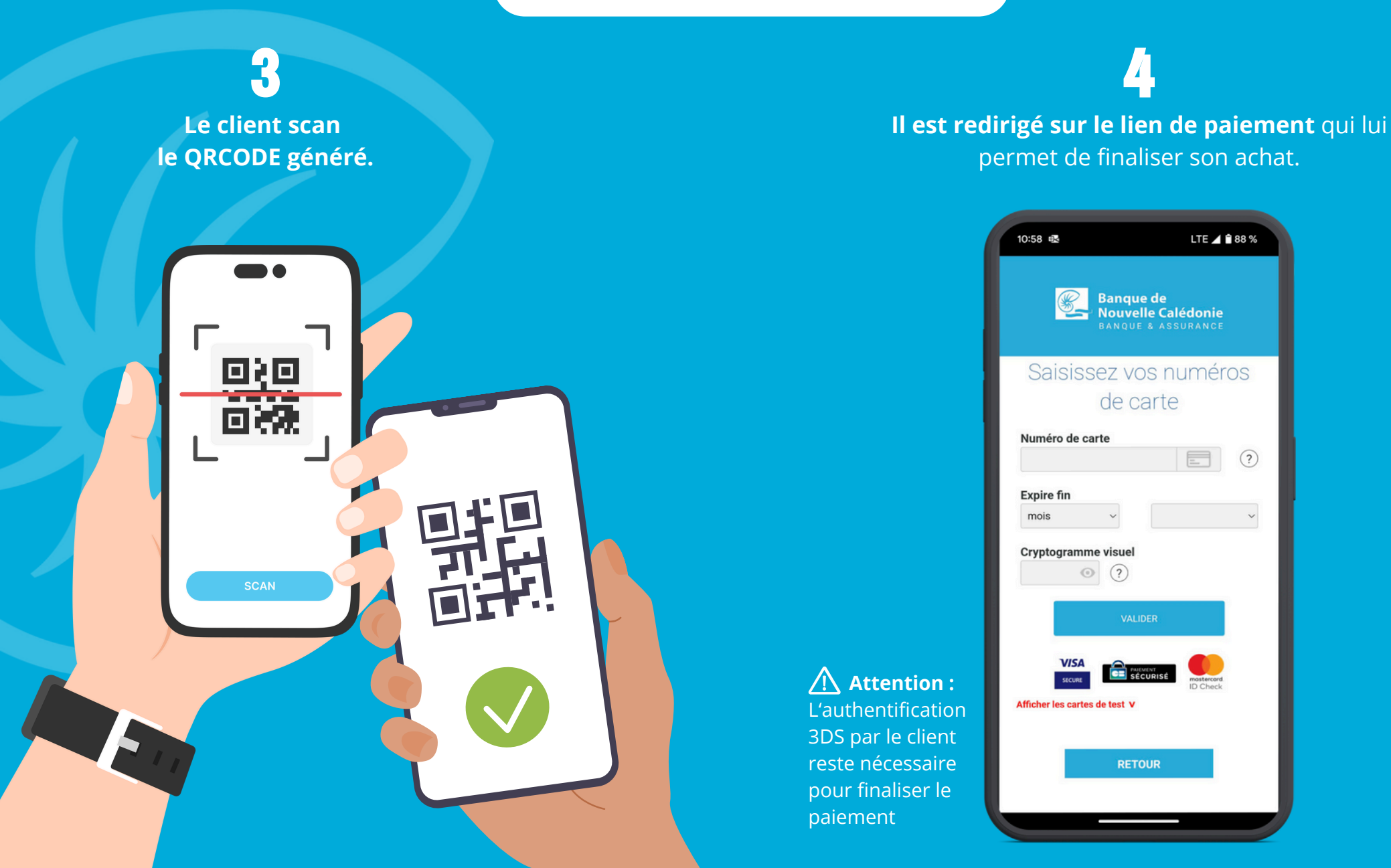

### LISTE DES PAIEMENTS ENREGISTRÉS

Dans le menu d'accueil, cliquez sur **HISTORIQUE DES TRANSACTIONS.** 

| 11:47                                                 | LTE 🗖 🗋 28 %                   |  |  |
|-------------------------------------------------------|--------------------------------|--|--|
| Banque de<br>Nouvelle Calédonie<br>Banque & Assurance |                                |  |  |
| Choisissez une option                                 |                                |  |  |
| Encaisser<br>un paiement                              | Historique<br>des transactions |  |  |
|                                                       | Informations                   |  |  |
|                                                       |                                |  |  |

Consultez **l'historique des encaissements** effectués.

| 20:44 😂 🗎                                                   |                                                                      | ♥⊿ û 15 %                    |  |  |
|-------------------------------------------------------------|----------------------------------------------------------------------|------------------------------|--|--|
| Banque de<br>Nouvelle Calédonie<br>Banque & assurance       |                                                                      |                              |  |  |
| List                                                        | e des paier                                                          | nents                        |  |  |
| DATE ET HEU<br>2024-02-04 (<br>2024-02-04 (<br>2024-02-04 ( | JRE TRANSAC<br>17:38:18 SP1768<br>17:34:49 SP1280<br>10:36:38 SP1364 | MONTANT<br>250<br>300<br>125 |  |  |
|                                                             | ANNULER                                                              |                              |  |  |
|                                                             | QUITTER                                                              | - 1                          |  |  |
|                                                             |                                                                      |                              |  |  |

En cliquant sur un paiement, vous pouvez consultez le détail.

11:47

LTE 🔟 🗋 28 %

Date et heure : 2024-02-06 05:13:35 Libelle : Carte : 510001XXXXXX0114 Montant : 1000 CFP Autorisation : 3fd6ae Type de carte : CB Mail de porteur : N° de tel du porteur :